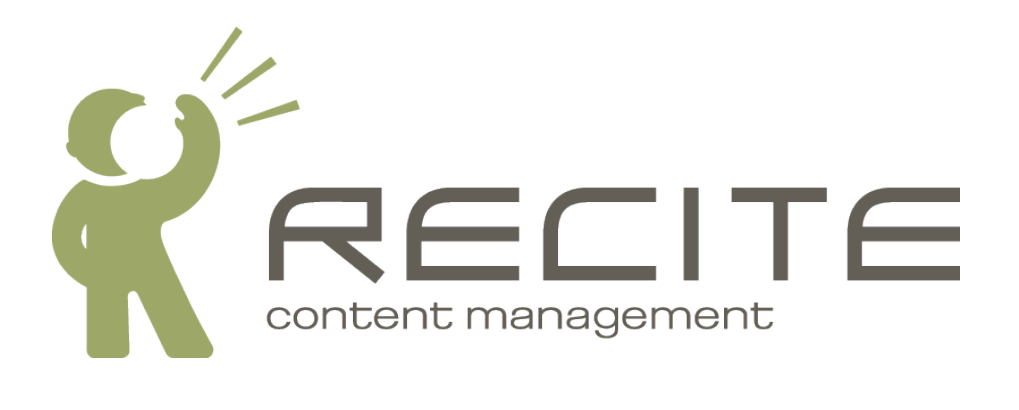

# **Recite CMS Administration Guide**

Recite CMS 2.1.13

### **Recite CMS Administration Guide**

Copyright  $\ensuremath{\mathbb{O}}$  2010 Recite Media Pty Ltd

### **Table of Contents**

| 1. | Introduction                        | . 1      |
|----|-------------------------------------|----------|
| 2. | Installing Recite CMS               | . 2      |
| 3. | Initial Setup                       | 5        |
|    | Introduction to Maintenance Mode    | . 5      |
|    | Introduction to System Status       | 5        |
|    | Setting Up the Maintenance Queue    | . 6      |
|    | Introduction to Package Management  | . 6      |
|    | Introduction to Brand Management    | 6        |
|    | Creating a New Client               |          |
|    | Disabling Maintenance Mode          | . 0<br>8 |
| 4  | Package Management                  | . 0<br>a |
| ч. | Installing Packagos                 | 10       |
|    | Ungrading Dackages                  | 11       |
|    | Upgrading Packages                  | 11       |
| -  | Upgrading Recite CMS                | 11       |
| 5. | Managing Brands                     | 13       |
|    | Creating a New Brand                | 13       |
|    | Managing Brand Settings             | 14       |
|    | Managing Control Panel Domains      | 14       |
|    | Managing Default Brands and Drivers | 15       |
|    | Managing Default Brand Widgets      | 16       |
|    | Deleting a Brand                    | 18       |
| 6. | Managing Clients                    | 19       |
|    | Creating a New Client               | 19       |
|    | Managing Client Settings            | 21       |
|    | Managing Web Site Domains           | 21       |
|    | Managing WebDAV Domains             | 22       |
|    | Managing Modules and Drivers        | 22       |
|    | Managing Floudies and Permissions   | 22       |
|    | Deleting a Client                   | 25       |
| 7  | Managing Liconsoc                   | 25       |
| /. | Obtaining Licenses                  | 20       |
|    | Upldining Licenses                  | 20       |
|    | Loading a New License               | 26       |
|    | Viewing a License                   | 26       |
|    | Deleting a License                  | 26       |
|    | Transferring a License              | 26       |
| 8. | Managing Users                      | 28       |
|    | Creating a New User                 | 29       |
|    | User Roles                          | 29       |
|    | Deleting a User                     | 30       |
| 9. | System Administration               | 31       |
|    | Maintenance Mode                    | 31       |
|    | Web Server Configuration            | 32       |
|    | Backup Manager                      | 35       |
|    | System Status                       | 36       |
|    | Database Management                 | 36       |
|    | Cache Management                    | 30       |
| 10 |                                     | 20       |
| 10 |                                     | 29       |
|    | ACLIVILY AUGIL                      | 39       |
|    | Client Madula Commence              | 39       |
|    | Client Module Summary               | 39       |
|    | Application Log                     | 39       |
|    | PHP Information                     | 40       |
| 11 | Summary                             | 41       |

# List of Figures

| 2.1. The Recite CMS installation screen.                                             | 3    |
|--------------------------------------------------------------------------------------|------|
| 2.2. The Recite CMS Administration Site once installation is complete                | 4    |
| 3.1. The Recite CMS Administration Site when you first log in                        | 5    |
| 3.2. The brand details page                                                          | 7    |
| 4.1. The package management tool the very first time you load it                     | 9    |
| 4.2. The package management tool when there are new packages available               | 10   |
| 4.3. The package management tool when there is a new version of Recite CMS available | 12   |
| 5.1. The brand creation page.                                                        | 13   |
| 5.2. The brand settings page with the <b>Global Settings</b> bundle loaded           | . 14 |
| 5.3. The brand default modules and drivers page.                                     | 15   |
| 5.4. The brand default widgets page with no widgets yet created                      | . 16 |
| 5.5. The brand default widgets page with two tabs: their layouts are 11 and 111      | . 17 |
| 6.1. The client listing page.                                                        | 19   |
| 6.2. The client creation page.                                                       | 20   |
| 6.3. The client details page                                                         | . 21 |
| 6.4. The client modules and drivers page.                                            | 23   |
| 6.5. The permissions management page                                                 | . 24 |
| 8.1. The user listing page.                                                          | . 28 |
| 8.2. The user details page.                                                          | . 29 |
| 9.1. The system maintenance page with maintenance mode enabled                       | . 31 |
| 9.2. The web server configuration page.                                              | . 34 |
| 9.3. The client backup manager.                                                      | . 35 |
| 9.4. The database management tool with an incorrect table and an undeployed table    | . 37 |
| 10.1. The Recite CMS audit log.                                                      | 39   |
|                                                                                      |      |

# List of Examples

| 2.1. | Sample  | Apache   | virtual | host  | configuration for | r Recite | CMS | Administration | Site |   | 2  |
|------|---------|----------|---------|-------|-------------------|----------|-----|----------------|------|---|----|
| 9.1. | Crontab | line for | auto-r  | estar | ting web server   |          |     |                |      | , | 35 |

# **Chapter 1. Introduction**

This document is an administration guide for Recite CMS. It instructs the system administrator how to:

- Install Recite CMS from scratch.
- Manage clients that use an installation of Recite CMS.
- Upgrade Recite CMS to latest version.

Recite CMS makes use of the *Recite CMS Download Portal*, which is a publicly-accessible web site that administrators can download Recite CMS and its packages from. Your installation of Recite CMS can automatically check for new updates from the release server and instruct you how to install them.

In order to download Recite CMS you must create a free account on the Recite CMS Download Portal [http://download.recite.com.au].

# **Chapter 2. Installing Recite CMS**

To begin installation of Recite CMS, visit the Recite CMS Download Portal [http://download.recite.com.au] and download the Recite CMS package.

You must then extract this ZIP file to your web server and set up the administration site in your web server. Once you have set up the administration site you can continue with installation.

The following listing shows a sample Virtual Host entry that you might use for the administration site.

Example 2.1. Sample Apache virtual host configuration for Recite CMS Administration Site

```
<VirtualHost *:80>
ServerName reciteadmin.example.com
DocumentRoot "/path/to/recite/application/admin/htdocs"
<Directory "/path/to/recite/application/admin/htdocs">
AllowOverride All
Order allow,deny
Allow from all
RewriteEngine On
RewriteCond %{REQUEST_FILENAME} !-f
RewriteCond %{REQUEST_FILENAME} !-d
RewriteRule ^/*(.*)$ /index.php/$1
</Directory>
</VirtualHost>
```

Once this is set up, load the site (specified by the ServerName directive) in your web browser.

#### Warning

You may need to check file permissions before you can proceed with installation. When you visit the administration site in your browser you will be told if any permissions need to be changed.

Figure 2.1. The Recite CMS installation screen.

| O     Install Recite CMS 2.1.13       ★     →       C     Q                                                     | ( <del>\$</del> )                                                                                                    |                                                                                                    |                                                                                                    | ☆ ► D- ≁- |
|----------------------------------------------------------------------------------------------------|----------------------------------------------------------------------------------------------------|----------------------------------------------------------------------------------------------------|----------------------------------------------------------------------------------------------------|-----------|
|                                                                                                    |                                                                                                    | Install Recite CMS 2                                                                                                    | .1.13                                                                                                    |           |
| To install Recite C                                                                                             | MS, an account on the Recite CMS Dowr                                                                                                    | load Portal is required. Enter your accoun                                                                                                    | t details or create a new account.                                                                                           |           |
| O Existing A                                                                                                    | ccount:                                                                                                    | O Create Account:                                                                                                    |                                                                                                    |           |
| Username:                                                                                                    |                                                                                                    | Your Name:                                                                                                    |                                                                                                    |           |
| Password:                                                                                                    |                                                                                                    | Email Address:                                                                                                    |                                                                                                    |           |
| Database Se                                                                                                    | ettings                                                                                                    |                                                                                                    |                                                                                                    |           |
| You must create a<br>the database. The<br>Instructions:<br>• Please sel                                         | a database for Recite CMS before procee<br>specific instructions may depend on you<br>ect a database server type                                                                                  | ding. You may also need to create a datab<br>hosting environment.                                                                                                    | base user with which to connect to                                                                                           |           |
| Server Type:                                                                                                    | O MySQL (                                                                                                    | PostgreSQL                                                                                                    |                                                                                                    |           |
| Server Hostnam                                                                                                  | ne: localhost                                                                                                    |                                                                                                    |                                                                                                    |           |
| Database Name                                                                                                   |                                                                                                    |                                                                                                    |                                                                                                    |           |
| Username:                                                                                                    |                                                                                                    |                                                                                                    |                                                                                                    |           |
| Password:                                                                                                    |                                                                                                    |                                                                                                    |                                                                                                    |           |
| License Agr                                                                                                    | eement                                                                                                    |                                                                                                    |                                                                                                    |           |
| RECITE CMS END                                                                                                  | USER LICENSE AGREEMENT                                                                                                    |                                                                                                    | â                                                                                                    |           |
| VERSION 1.2, 26<br>IMPORTANT INFOR<br>ACREEMENT") IS<br>LITD (ACN 126 04<br>PACKAGES AND AL<br>ANN/OR NY COTTER | FEBRUARY 2010<br>MATION - PLEASE READ CAREFULLY:<br>THE LEGAL AGREEMENT BETWEEN YOUR<br>8 708) ("RECITE MEDIA") FOR RECI<br>L APPLICABLE DOCUMENTATION ("SOO<br>WISE HISING THE SOFTWARE. YOU ACH | THIS RECITE CMS END USER LICENSE<br>( (EITHER AN INDIVIDUAL OR AN EMT<br>TE MEDIA'S PROPRIETARY RECITE CM<br>TWARE"). BY DOWNLODGING, COPYING<br>NOWLEDGE THAT YOU HAVE READ THIS | AGREEMENT ("LICENSE<br>ITY) AND RECITE MEDIA PTY<br>S SOFTWARE, ADD-ON<br>, INSTALING THE SOFTWARE,<br>LICENSE AGREEMENT AND |           |
|                                                                                                    | AND UNDERSTOOD THIS LICENSE AG                                                                                                    | REEMENT AND AGREE TO BE BOUND B                                                                                                    | Y ALL OF THE TERMS                                                                                                    |           |
| Install Recite CM                                                                                               | 5 2.1.13                                                                                                    |                                                                                                    |                                                                                                    |           |
| Copyright 2010 <u>Recite  </u>                                                                                  | Media Pty Ltd                                                                                                    |                                                                                                    |                                                                                                    |           |
|                                                                                                    |                                                                                                    |                                                                                                    |                                                                                                    |           |

When you load this page the installer will check if your server is capable of running Recite CMS. One of the requirements of Recite CMS is a database (using a supported server type).

Recite CMS expects that you can create the application database outside of the installer. Once you have created the database, enter its details on the Recite CMS install screen. Next, click the **Install Recite CMS** button to begin installation.

The installer will verify that your database connection details are valid, and if so Recite CMS will be installed. If your database connection details are not valid you will be able to update them and then try again.

Figure 2.2. The Recite CMS Administration Site once installation is complete.

| \varTheta O O 🦿 🦿 Install Recite CMS 2.1. | 13 × 🕀                                           |                           |               |
|-------------------------------------------|--------------------------------------------------|---------------------------|---------------|
| ← → C <                                   |                                                  |                           | <br>☆ ► 🕒 ≁ × |
|                                           |                                                  | Install Recite CMS 2.1.13 |               |
| Installa                                  | tion Complete                                    |                           |               |
| Your login                                | username is <b>administrator</b> and your passwo | ord is <b>pouraipa</b> .  |               |
| (Log in to                                | Recite CMS                                       |                           |               |
| Copyright 2010                            | Recite Media Pty Ltd                             |                           |               |
|                                           |                                                  |                           |               |

Once installation is complete you will be given a username and password with which you can log in to the administration section (this will also be e-mailed to you). Click the **Log In To Recite** button to log in to the administration site.

At this stage Recite CMS is installed but is not quite ready for usage. The next section covers the setup steps that need completion.

# **Chapter 3. Initial Setup**

Once you have installed Recite CMS (as per the instructions in the Installing Recite CMS chapter), you must then set up Recite CMS so it can be used.

When you log in to Recite CMS for the first time you will screen similar to the following figure.

Figure 3.1. The Recite CMS Administration Site when you first log in.

|             | ANCE MODE ACTIVE - R                                     | cite CMS is c                          | urrent      | MAINTENANCE MODE ACTIVE - Recite CMS 2.0.1 Administration - Home                                | C Qr Google                                                       |
|-------------|----------------------------------------------------------|----------------------------------------|-------------|-------------------------------------------------------------------------------------------------|-------------------------------------------------------------------|
| Home        | management<br>Brands Clients                             | Users Syste                            | m F         | leports Logout                                                                                  |                                                                   |
| Recit       | e CMS v2.0.1 /                                           | Administr                              | atio        | 1                                                                                               | Logged in as administrator (logout)                               |
| Please /    | Address The Following Is<br>packages have been installed | sues:<br>- <u>Fix</u>                  |             |                                                                                                 | Clients New<br>No clients found                                   |
| Latest      | Activity                                                 | <del>or Panel URL set - <u>F</u></del> | X           |                                                                                                 | Brands New<br>Recite CMS<br>Settings, Modules/Drivens             |
| Entry ID    | Timestamp                                                | User                                   | Client      | Message                                                                                         | Reports                                                           |
| 16          | Nov 25, 2009 @ 15:26<br>Os ago                           | administrator                          | -           | Administration Users: Successful login                                                          | System activity log                                               |
| 15          | Nov 25, 2009 @ 15:26                                     | -                                      | -           | Administration Application: Maintenance action queued                                           | Application log                                                   |
| 14          | Nov 25, 2009 @ 15:15                                     | -                                      |             | Command Line Application: Performing maintenance action: Event observer cache primer            | System Maintenance                                                |
| 13          | Nov 25, 2009 @ 15:14                                     | -                                      |             | Administration Users: User updated<br>user_id = 1, username = administrator                     | Maintenance mode     Package management                           |
| 12          | Nov 25, 2009 @ 15:14                                     | -                                      | -           | Administration Application: Maintenance action queued                                           | Backup manager     Maintenance queue     Web server configuration |
| 11          | Nov 25, 2009 @ 15:14                                     | -                                      | -           | Administration User logged out                                                                  | System status     Database management                             |
| 10          | Nov 25, 2009 @ 15:14<br>12m 24s ago                      | administrator                          |             | Administration User logged out                                                                  |                                                                   |
| 9           | Nov 25, 2009 @ 15:14<br>12m 27s ago                      | -                                      |             | Command Line Application: Performing maintenance action: Event observer cache primer            |                                                                   |
| 8           | Nov 25, 2009 @ 15:14<br>12m 29s ago                      | administrator                          |             | Administration Users: Successful login                                                          |                                                                   |
| 7           | Nov 25, 2009 @ 15:14<br>12m 29s ago                      | -                                      | -           | Administration Application: Maintenance action queued<br>action = Application_Event_CachePrimer |                                                                   |
| (View mo    | re recent activity)                                      |                                        |             |                                                                                                 |                                                                   |
| ecite CMS 2 | .0.1 / PHP 5.2.6 + ZF 1.9.5 / P                          | PostgreSQL 8.2.4 (n                    | ecite_stagi | ng @ localhost)                                                                                 |                                                                   |

### **Introduction to Maintenance Mode**

The first thing to take notice of is the orange bar across the top of the administration site.

This indicates that Recite CMS is currently in maintenance mode. When Recite CMS is in maintenance mode the Control Panel and any client sites are unavailable. If people try to visit these sites they will be shown a message indicating the site is down for maintenance.

Maintenance mode is used when you want to upgrade Recite CMS or install/upgrade packages. This process is covered later in this guide.

You can disable maintenance mode by clicking on the text in the message. For now, leave Recite in maintenance mode.

### **Introduction to System Status**

The next thing to notice on the administration site home page is the red box below the page title. This is the system status box. It will notify you of any issues that need to be resolved in order to keep your Recite CMS installation functioning properly.

All outstanding issues are listed here one-by-one with a brief description and a link you can visit to resolve the issue.

#### Tip

This status message will be displayed whenever you visit the administration site home page. After you resolve any issues you should check back to see if there are any further issues.

## **Setting Up the Maintenance Queue**

The first item you will notice in the system status box is a message indicating that the system maintenance queue has never been processed.

The system maintenance queue is used for running either scheduled tasks or time-intensive operations in the background.

The exact process for setting this up to run will depend on your server platform. Click the **Fix** link next to the status item for instructions on how to set up the maintenance queue processing script.

#### Warning

If you don't setup the maintenance queue to automatically run your installation of Recite CMS will not function correctly.

### **Introduction to Package Management**

Recite CMS on its own doesn't provide any CMS functionality. This functionality is all provided in a series of packages which can be installed or upgraded via the administration site at any time.

Some packages are essential to Recite CMS, while others are optional add-ons that are used to provide custom or additional functionality.

The next step in setting up your Recite CMS installation is to install some packages. For details on how to do this, refer to the Package Management chapter.

Once you have installed packages, continue from here to complete the setting up of Recite CMS.

### **Introduction to Brand Management**

If you go back to the administration home page now to re-check the system status box, you will notice a number of messages related to the branding **Recite CMS**. When Recite CMS was installed this branding was automatically created but it was not set up.

#### So what exactly is a brand in Recite CMS?

Every client that is created in Recite CMS belongs to a brand. Every brand has a number of customizations that can be made that will apply to all clients on that brand.

Each brand can have its own Control Panel theme, its own set of default modules and drivers, a default Control Panel layout for newly-created users, and so on.

### **Setting Up A Control Panel Domain**

The first message you will notice is that the brand requires a Control Panel URL. This is the URL that users will visit in order to manage their site. If you click the **Fix** link you will be taken to the brand details page.

Figure 3.2. The brand details page.

|                                                                                        | Q- Google                                |
|----------------------------------------------------------------------------------------|------------------------------------------|
| MAINTENANCE MODE ACTIVE - R                                                            |                                          |
| Recite CMS is currently in maintenance mode - Control Panel and all client si          | tes are currently disabled               |
| ACCITC                                                                                 |                                          |
| content management                                                                     |                                          |
| lome Brands Clients Users System Reports Logout                                        |                                          |
| iome » <u>Brand Management</u> » Redte CMS                                             |                                          |
| Perite CMS                                                                             | Logged in as administrator (loqout)      |
|                                                                                        | Clients New                              |
| <u>Edit this brand</u> <u>Manage brand settings</u>                                    | No clients found                         |
| Delete brand                                                                           | Brands New                               |
| Manage Clients                                                                         | Recite CMS                               |
| <u>Create new client</u>                                                               | Settings, Modules/Drivers                |
| Browse client list     Default modules and drivers                                     | Reports                                  |
| Default widget layout                                                                  | System activity log                      |
| Control Panel Domains                                                                  | Application log                          |
| These are the domains that clients can access the Control Panel with.                  | System Maintenance                       |
| In domains assigned to this brand                                                      | Maintenance mode     Declarge menorement |
|                                                                                        | Backup manager                           |
| Add domain                                                                             | Web server configuration                 |
|                                                                                        | <u>Database management</u>               |
|                                                                                        |                                          |
| acite CMS 2.0.1 / PHP 5.2.6 + ZF 1.9.5 / PostgreSQL 8.2.4 (recite_staging @ localhost) |                                          |
|                                                                                        |                                          |

Below the **Control Panel Domains** heading, enter the URL you would like to use for the Control Panel then click **Add domain**.

#### Tip

You can have multiple Control Panel domains for a single brand.

Once this domain is added you must then configure it in your web server. You can either do this manually or you can let Recite CMS help you with this step. Recite CMS has a tool for managing web server configuration for both Control Panel domains and for client web site domains.

For more details on managing the web server configuration, refer to Web Server Configuration.

#### **Setting Up Default Modules and Drivers**

The next message you will see in the server status box is that the branding does not have any default modules and drivers. This message didn't appear until you installed packages, since installing packages resulted in a number of modules and drivers being installed.

#### What Are Modules and Drivers?

A module provides custom functionality to Recite, and takes care of managing data, permissions, custom settings and handling requests.

A driver is a small script that can be dropped-in to extend the capabilities of a module.

For example, Recite comes with a search module. This module takes care of saving settings for any number of search indexes, although it doesn't know how to get the searchable data to store in its indexes. Instead, a number of add-on drivers for other modules (such as one for calendar events) handle this aspect on behalf of the search module.

For details on setting up default modules and drivers refer to Managing Default Brands and Drivers.

### Setting Up Default Widgets

The next message you will see in the server status box is that the branding does not have any default widgets set. This refers to the default set of widgets applied to each new Control Panel user that is created for clients on this brand.

#### What is a Widget?

Widgets provide functionality to the Recite Control Panel. Each type of widget is used to perform a different task, of which there are many types.

For example, there is a "File Import" widget. If the user adds this widget to their display then they will be able to upload a file from their computer to their web site.

You can manage the default set of widgets for this brand by clicking the **Fix** link and then following the instructions in Managing Default Brand Widgets.

### **Creating a New Client**

The next step in setting up Recite CMS is to create a new client. A client is an entity in Recite that has a web site that can be managed using the Recite CMS Control Panel.

To create a new client, click on the **Fix** link. For full details on creating new clients, refer to Creating a New Client in the Managing Clients.

Once you have created a client the server status message will indicate that you must assign a web site address and create a Control Panel user to manage the client's web site. This is also covered in the Managing Clients chapter.

# **Disabling Maintenance Mode**

At this stage, the only remaining message on the system status box on the Administration site home page should be that maintenance mode is still enabled. Click on **Fix** link to be taken to the System Maintenance section.

You can then click the **Disable Maintenance Mode** button to take Recite CMS out of maintenance mode. Doing so will make the Control Panel accessible at the URL you specified, and will also enable client sites (if you have created any).

At this point the key setup tasks are complete and Recite CMS can be used by others.

# **Chapter 4. Package Management**

Recite CMS is structured so that the main application itself provides limited functionality (such as managing an installation, managing clients and managing users). The content management functionality for Recite CMS comes from a series of packages. The Recite CMS package management tool can notify you which packages are available to be installed or upgraded. Additionally, it will also check for updates to Recite CMS itself.

You can access the package management tool in the Recite CMS administration section by navigating to **System** then **Package Management**.

| AINTENANCE MODE ACTIVE - Recite CMS 2.0.2 Administration - Package Mana                                                                        | igement                                                         |
|----------------------------------------------------------------------------------------------------|-----------------------------------------------------------------|
|                                                                                                    | C Google                                                        |
| MAINTENANCE MODE ACTIVE - R                                                                                                    |                                                                 |
| Recite CMS is currently in maintenance mode - Control Panel and all client site                                                                | tes are currently disabled                                      |
|                                                                                                    |                                                                 |
| Home Brands Clients Users System Reports Logout                                                                                                |                                                                 |
| Home » System Maintenance » Package Management                                                                                                 |                                                                 |
| Package Management                                                                                                    | Logged in as administrator (logout)                             |
|                                                                                                    | Clients New                                                     |
| Use this page to ensure your installation is up-to-bate. Enter your login details for the Recite release server below to enable auto-checking. | No clients found                                                |
| mounder and opgrading to performed doing the command and toor meteodorie are provided when you door the opgrade or mount balance bolow.        | Brands New                                                      |
| Recite CMS                                                                                                    | Recite CMS<br>Settings, Modules/Drivers                         |
| Software Your Version                                                                                                    |                                                                 |
| Recite CMS 2.0.2                                                                                                    | Reports                                                         |
| Installed Packages                                                                                                    | System activity log     Application log                         |
| Package Name Your Version                                                                                                    | System Maintenance                                              |
| No packages installed                                                                                                    | Maintenance mode     Package management                         |
| Available Packages                                                                                                    | Backup manager<br>Maintenance queue<br>Web server configuration |
| Package Name Channel Description                                                                                                    | System status     Database management                           |
| Auto-checking is disabled                                                                                                    | Cache management                                                |
| Release Server Settings                                                                                                    |                                                                 |
|                                                                                                    |                                                                 |
| Enter your credentials for the Recite release server here.                                                                                     |                                                                 |
| Username:                                                                                                    |                                                                 |
| Password:                                                                                                    |                                                                 |
| Stable                                                                                                    |                                                                 |
| Channels: U Alpha                                                                                                    |                                                                 |
| Auto-checking enabled                                                                                                    |                                                                 |
| (Update Settings)                                                                                                    |                                                                 |
|                                                                                                    |                                                                 |
| Recite CMS 2.0.2 / PHP 5.2.6 + ZF 1.9.6 / PostgreSQL 8.2.4 (recite_staging @ localhost)                                                        |                                                                 |
|                                                                                                    |                                                                 |

Figure 4.1. The package management tool the very first time you load it.

Before Recite CMS can check which packages are available for installation you must enter your credentials for the Recite CMS Download Portal. This is the same username and password you used when initially running the Recite CMS command-line installer.

#### Tip

If you don't already have a username and password you can create a free account at the Recite CMS Download Portal [http://download.recite.com.au].

Enter your details, then select the Stable channel, as well as selected Auto-checking enabled.

#### Note

If you want access to pre-release packages you can select the other channels too. Note that packages in these channels may not be fully-functioning and could adversely affect any client sites if they are installed.

After saving your details the package management page will reload and try to poll the Recite CMS release server for information about packages.

Any packages you do not yet have installed will be listed under **Available Packages**, while upgrades to packages already installed will be listed under **Installed Packages**. If this is the first time using the package management tool then there won't be any installed packages.

*Figure 4.2. The package management tool when there are new packages available.* 

| 0        | 0                                        | MAINTENANCE N                                | MODE ACTIVE - Recite CMS 2.0.2 Administration -                               | Package Management                         |
|----------|------------------------------------------|----------------------------------------------|-------------------------------------------------------------------------------|--------------------------------------------|
|          | + 😚                                      |                                              |                                                                               | C Qr Google                                |
| MA       | AINTENANCE MODE ACTIVE - R               |                                              |                                                                               | +                                          |
|          | Recite                                   | CMS is currently in mainte                   | enance mode - Control Panel and al                                            | l client sites are currently disabled      |
| <b>K</b> |                                          |                                              |                                                                               |                                            |
| Hom      | e Brands Clients U                       | sers System Reports                          | Logout                                                                        |                                            |
| Home     | » System Maintenance » Package Manage    | ment                                         |                                                                               |                                            |
| Da       | ckado Manadomor                          | nt.                                          |                                                                               | Logged in as <u>administrator</u> (logout) |
| Fa       | ckaye manayeme                           | IL .                                         |                                                                               | Clients Now                                |
| Use      | this page to ensure your installation is | up-to-date. Enter your login details for the | e Recite release server below to enable auto-checking.                        | No clients found                           |
| Inst     | allation and upgrading is performed us   | ng the command-line tool. Instructions ar    | re provided when you click the upgrade or install buttons be                  | Brands New                                 |
| Red      | rite CMS                                 |                                              |                                                                               | Becite CMS                                 |
|          | Lite CM3                                 |                                              |                                                                               | Settings, Modules/Drivers                  |
| Soft     | tware                                    | Your Version                                 | Latest Ver                                                                    | sion                                       |
| Recit    | te CMS                                   | 2.0.2                                        | 2.0.2                                                                         | - System activity log                      |
| Ins      | talled Packages                          |                                              |                                                                               | Application log                            |
|          | Package Name                             |                                              | Your Version Lates                                                            | t Version System Maintenance               |
|          |                                          | No packag                                    | ges installed                                                                 | Maintenance mode     Package management    |
| Ava      | ailable Packages                         |                                              |                                                                               | Backup manager     Maintenance queue       |
|          | Rackage Name                             | Channel                                      | L Description                                                                 | Web server configuration     System status |
|          | Package Name                             | channel                                      |                                                                               | Database management     Cache management   |
| -        | aus-2.0.2                                | stable                                       | Colondar quant functionality                                                  | ancy                                       |
| -        | calendar-2.0.2                           | stable                                       |                                                                               |                                            |
|          | categories-2.0.3                         | stable                                       | Category functionality                                                        |                                            |
|          | categories-connector-calendar-2.         | 3.2 Stable                                   | Category functionality for calendar events                                    |                                            |
|          | categories-conriector-listings-2.0       | 2 stable                                     | Category functionality for Instings                                           |                                            |
|          | categories-connector-pages-2.0.3         | stable                                       | Category functionality for pages                                              |                                            |
| -        | comments-2.0.2                           | stable                                       | Commenting functionality                                                      |                                            |
| -        | comments-connector-calendar-2            | 0.2 stable                                   | comments functionality for calendar events                                    |                                            |
|          | comments-connector-listings-2.0          | .2 stable                                    | Comments functionality for listings                                           |                                            |
|          | comments-connector-pages-2.0.            | 2 stable                                     | Comments functionality for pages                                              |                                            |
|          |                                          |                                              |                                                                               |                                            |
| 0        | core-2.0.2                               | stable                                       | Utility package to install all core packages                                  |                                            |
| 0        | core-2.0.2<br>core-assets-2.0.2          | stable                                       | Utility package to install all core packages<br>File management functionality |                                            |

While you can check for new or updated packages at any time, you can only install them when your copy of Recite CMS is in maintenance mode. This is so Control Panel users and end-users can't adversly affect the state of your installation while the installation or upgrade is occurring.

### **Installing Packages**

To install packages, select the checkbox beside each package to want to install (or click the checkbox in the table heading to select all). Next, click the **Install Packages** button. This will take you to an instruction page for installing all packages.

#### Note

Currently Recite CMS does not allow for package installations and upgrades to occur via your web browser. Instead, package installations and upgrades - as well as upgrades to Recite CMS itself - are initiated via the command-line.

The instruction page tells you which commands need to be executed on the command-line. It is simply a matter of following these instructions.

#### Tip

If you're installing a large number of packages, highlight the commands in your web browser and copy them to your clipboard, (Ctrl-C in Windows, Command-C in OS X). You can then paste them directly into your terminal.

Some packages rely on other packages, meaning when you install one package it might result in several others automatically being installed.

### Which Packages Are Needed?

The packages you will need to install will depend on the requirements of the web sites being managed in your Recite CMS installation. At minimum, you must install the **core** package. This will automatically install all of the core Recite CMS packages.

### **Upgrading Packages**

Upgrading of packages that are already installed follows the same procedure as installing new packages.

After viewing which packages are available to upgrade (if any), select those that you would like to upgrade and click the **Update Packages** button.

#### Note

We recommend updating any packages that you can, as a new package is likely to represent increased stability and new features. If you have just upgraded your Recite CMS installation then you may need to install package updates to maintain compabiliity.

This will take you to a page which lists out the commands that must be executed in order to update the selected packages.

### **Upgrading Recite CMS**

On occasion there will be an upgrade to Recite CMS. This is typically a result of a major internal update that cannot be roled-out via the packaging system. When this occurs, the package management tool will indicate a new version of Recite CMS is available.

Figure 4.3. The package management tool when there is a new version of Recite CMS available.

|                                                                                       | MAINTENANCE MODE ACTIVE – Recite CMS                                       | 2.0.2 Administration - Package Managem    | ent                                                                                                    |
|---------------------------------------------------------------------------------------|----------------------------------------------------------------------------|-------------------------------------------|----------------------------------------------------------------------------------------------------|
| < ► + <del>8</del>                                                                    |                                                                            |                                           | C Q- Google                                                                                                    |
| MAINTENANCE MODE ACTIVE - R                                                           |                                                                            |                                           |                                                                                                    |
| Recite C                                                                              | MS is currently in maintenance mode - Con                                  | trol Panel and all client sites a         | re currently disabled                                                                                                    |
|                                                                                       |                                                                            |                                           |                                                                                                    |
| Home Brands Clients Us<br>Home > <u>System Maintenance</u> > Package Manager          | ers System Reports Logout                                                  |                                           |                                                                                                    |
| Dackago Managomon                                                                     | +                                                                          |                                           | Logged in as administrator (logout)                                                                                                    |
| ackage managemen                                                                      | L                                                                          |                                           | Clients New                                                                                                    |
| Use this page to ensure your installation is u                                        | p-to-date. Enter your login details for the Recite release server below to | enable auto-checking.                     | No clients found                                                                                                    |
| Installation and upgrading is performed using                                         | g the command-line tool. Instructions are provided when you click the u    | pgrade or install buttons below.          | Burndau                                                                                                    |
|                                                                                       |                                                                            |                                           | Brands New                                                                                                    |
| Docito ( MC                                                                           |                                                                            |                                           |                                                                                                    |
| Recite CMS                                                                            |                                                                            |                                           | Recite CMS<br>Settings, Modules/Drivers                                                                                                    |
| Software                                                                              | Your Version                                                               | Latest Version                            | Recite CMS<br>Settings, Modules/Drivers                                                                                                    |
| Software<br>Recite CMS                                                                | Your Version<br>2.0.2                                                      | Latest Version<br>2.0.3                   | Recite CMS<br>Settings, Modules/Drivers<br>Reports                                                                                                    |
| Software<br>Recite CMS<br>(Upgrade Recite)                                            | Your Version<br>2.0.2                                                      | Latest Version<br>2.0.3                   | Recite CMS<br>Settinas. Moduler/Drivers<br>Reports<br>- System activity log<br>- Application log                                                                                                    |
| Software<br>Redte CMS<br>(Upgrade Recite)                                             | Your Version<br>2.0.2                                                      | Latest Version<br>2.0.3                   | Recite CMS<br>Tetrinis Module/Drivers<br>Reports<br>- System activity log<br>- Application log<br>System Maintenance                                                                                                    |
| Software<br>Redte CMS<br>(Upgrade Redte)                                              | Your Version<br>2.0.2                                                      | Latest Version<br>2.0.3                   | Recite CMS  Tetrinte Moduler/Drivers  Reports  System activity log Application log  System Maintenance Maintenance                                                                                                    |
| Software<br>Redte CMS<br>Upgrade Redte<br>Installed Packages<br>Package Name          | Your Version<br>2.0.2<br>Your Version                                      | Latest Version<br>2.0.3<br>Latest Version | Recite CMS<br>Tetrinas. Modules/Drivers<br>Reports<br>- System activity log<br>- Application log<br>System Maintenance<br>- Maintenance mode<br>- Package managerent<br>- Backup manager                                                               |
| Software<br>Recite CMS<br>Upgrade Recite<br>Installed Packages                        | Your Version<br>2.0.2<br>Your Version<br>No packages installed             | Latest Version<br>2.0.3<br>Latest Version | Recite CMS  Settings Moduley/Drivers  Reports  System activity log Application log  System Maintenance Maintenance mode Package management Backup manager Maintenance queue Web server configuration                                                   |
| Software Recite CMS Upgrade Recite Installed Packages Package Name Available Packages | Your Version<br>2.0.2<br>Your Version<br>No packages installed             | Latest Version<br>2.0.3<br>Latest Version | Recite CMS  Extension Module/Drivers  Reports  System activity log Application log  System Maintenance Maintenance mode Application log  System Maintenance  Maintenance queue Backgur management Backgur management Cache management Cache management |

Clicking on the **Upgrade Recite** button will take you a page with further instructions, including any commands that need to be entered on the command-line.

Once the upgrade is complete, return to the package management page to see if there are any new packages to be installed (packages for the new version would not have appeared prior to the new version being installed).

If there are any new packages available, follow the package upgrading instructions from this chapter.

# **Chapter 5. Managing Brands**

Brands are used to segment clients into different groupings. Each brand can have its own settings (such as Control Panel URL(s), theme, default modules and drivers, and Control Panel widgets).

Recite CMS can have any number of brands, each of which can be managed in the **Brands** section of the administration site.

When you load the brand management section you will be shown a list of existing brands. You can view the details of an existing brand by clicking on its name in the list of brands.

# **Creating a New Brand**

To create a new brand, click on **Create New Brand** on the brand listing page, or click **New** next to the **Brands** heading in the right-hand column.

Figure 5.1. The brand creation page.

| ecite CMS 2.0.2 Administration - Create B                                                                                                    | rand                                                                         |
|----------------------------------------------------------------------------------------------------|------------------------------------------------------------------------------|
|                                                                                                    | C Qr Google                                                                  |
| Recite CMS 2.0.2 Administration                                                                                                    | +                                                                            |
|                                                                                                    |                                                                              |
| Home Brands Clients Users System Reports Logout                                                                                                    |                                                                              |
| <u>Home</u> » <u>Brand Management</u> » Create Brand                                                                                                    |                                                                              |
| Create Brand                                                                                                    | Logged in as administrator (logout)                                          |
|                                                                                                    | Clients New                                                                  |
| Branding allows you to sort your clients as required. Each brand can have its own set of default<br>modules, drivers and widgets. Additionally, each branding can have its own Control Panel theme. | No clients found                                                             |
| Brand Name:                                                                                                    | Brands New                                                                   |
| Control Panel Theme:                                                                                                    | Recite CMS<br>Settings, Modules/Drivers                                      |
| Save Brand Cancel                                                                                                    | Reports                                                                      |
|                                                                                                    | System activity log     Application log                                      |
|                                                                                                    | System Maintenance                                                           |
|                                                                                                    | <u>Maintenance mode</u> Package management                                   |
|                                                                                                    | Backup manager     Maintenance queue                                         |
|                                                                                                    | Web server configuration                                                     |
|                                                                                                    | <ul> <li><u>System status</u></li> <li><u>Database management</u></li> </ul> |
|                                                                                                    | <u>Cache management</u>                                                      |
| Pacita CMS 2 0 2 / DHD 5 2 6 ± 7E 1 9 6 / DoctoreSOI 8 2 4 (recite staning @ localingt)                                                                                                    |                                                                              |
|                                                                                                    |                                                                              |
|                                                                                                    |                                                                              |

Enter a name for the new branding and select a Control Panel theme. The name is used for identification purposes within the administration section.

Finally, select whether or not you want to include this client in the automatic web server configuration. For more details on this, refer to Web Server Configuration.

Click the **Save Brand** button to create the brand. Once it has been created you will be taken to the brand details page, where you can then change brand settings.

# **Managing Brand Settings**

There are a number of different settings that affect how the brand and its client behave. These can be managed by clicking on the **Manage Brand Settings** link on the brand details page (or click on the **Settings** link below the respective brand in the right-hand column).

Settings are split up into *bundles*. The bundles that are available to be configured will depend on the packages that you have installed.

Select a bundle to configure and click on the **Load Bundle** button.

Figure 5.2. The brand settings page with the Global Settings bundle loaded.

|                                    |                                                                                                    | Logged in as administrator (logout)                                                                                                    |
|------------------------------------|----------------------------------------------------------------------------------------------------|----------------------------------------------------------------------------------------------------|
| dit Brand                          | Settings                                                                                                    | Clients New                                                                                                    |
|                                    | Global Settings 💽 Load Bundle                                                                                                    | No clients found                                                                                                    |
| Veb Server Sett                    | tings                                                                                                    | Brands New                                                                                                    |
| Brand<br>VirtualHost               | [If SdomainIstrier > 0]             SeverAime (Sdomain)       DocumentRod (Sdocroot)        [If SdomainS(Bount > 0]       SeverAims (Sdomains)@join*")                                                                                                    | Recite CMS<br>Settime. Modules/Drivers<br>Reports<br>• System activity log                                                                          |
| Template:                          | <pre><dlict.ctg tisecood"=""> Allocovers Allocovers ApriceActive On ExpresActive On ExpresActive On ExpresActive On ExpresActive On ExpresActive On ExpresActive On ExpresActive On ExpresActive On ExpresActive On ExpresActive On ExpresActive On ExpresActive On ExpresActive On ExpresActive On ExpresEctive ExpresActive ExpresEctive ExpresEctive Ex</dlict.ctg></pre> | Application log  System Maintenance      Maintenance mode      Package management                                                                   |
| Client<br>VirtualHost<br>Template: | (if Sdomainister > 0)         #Ofmainister > 0)         #Ofmainister > 0)         #Ofmainister > 0)         #Ofmainister > 0)         ServerName {Sdomainist@count > 0}         DocumentRoot (Sdomainist@count > 0)         ServerName {Sdomainist@count > 0}         ServerName {Sdomainist@count > 0}         ServerName {Sdomainist@count > 0}         Chirectory {Sdomainist@count > 0}         AllowOverride All         Options - indexes                                                                                                    | Backup manager     Maintenace gueue     Web server configuration     System satus     Database management     Cache management     Cache management |
|                                    | ExpiresActive On                                                                                                    |                                                                                                    |

You can now update any settings as required then click the **Save Bundle Settings** button. This will only save settings for the active bundle (not for any other bundles).

If you want to revert to the default settings (as they were when Recite CMS or the respective package was installed), click the **Reset to Defaults** button.

### **Managing Control Panel Domains**

The URL that users access the Recite CMS Control Panel from are defined by the brand the user's client belongs to.

To manage the Control Panel URLs you must be on the brand details page.

Under the **Control Panel Domains** heading, enter the URL of the Control Panel and click the **Add Domain** button.

If you have multiple domains assigned to a brand, you can drag-drop domains into your order of preference. This order is used by Recite CMS whenever it needs to automatically generate a link back to the Control Panel. The first-listed domain is the one that will be used.

To delete a domain, click the **delete** link to the right of a domain.

#### Note

When you add a new Control Panel domain it will not work unless it is set up in your web server. You can use Recite CMS to help with web server configuration or you can manage it yourself. Refer to Web Server Configuration for more details.

### **Managing Default Brands and Drivers**

When a new client is created, they will automatically be assigned any modules and drivers that are on the brand's default module and drivers page. This allows you to set up new clients easily.

#### Note

Once a client has been created you can then further customize their brands and drivers if required.

To access this page, click on **Default modules and drivers** beneath the **Manage Clients** heading on the brand details page. Alternatively, click the **Modules/Drivers** link beneath the respective brand in the right-hand column of the administration site.

Figure 5.3. The brand default modules and drivers page.

|                                                                                                    | C Coogle                                              |  |
|----------------------------------------------------------------------------------------------------|-------------------------------------------------------|--|
| Recite CMS 2.0.2 Administration                                                                                                    |                                                       |  |
| RECITE                                                                                                    |                                                       |  |
| concert management                                                                                                    |                                                       |  |
| Home » Brand Management » Redite CMS » Modules and Drivers                                                                                                    |                                                       |  |
|                                                                                                    | Logged in as administrator (loggut)                   |  |
| Modules and Drivers                                                                                                    |                                                       |  |
|                                                                                                    | Clients New                                           |  |
| Set the default modules and drivers that newly created clients on this brand will receive.                                                                                                    | Recite Demo<br>Settings, Modules/Drivers, Permissions |  |
| Ads Manager                                                                                                    |                                                       |  |
|                                                                                                    | Brands New                                            |  |
|                                                                                                    | Recite CMS                                            |  |
| Categories                                                                                                    | Setures, Produces Drivers                             |  |
| Comments                                                                                                    | Reports                                               |  |
| System activity log                                                                                                    |                                                       |  |
| Containers                                                                                                    | Application log                                       |  |
| Container Rule                                                                                                    | System Maintenance                                    |  |
| Ads Display — Used to serve ads and provide tracking links. Calendar Event Calendar Display — Used to list events for the given time period. Also allows easy rendering of data in a calendar view. | Maintenance mode                                      |  |
| □ Calendar Event Cart — Used to list events that a user has added to their event cart.                                                                                                    | Package management                                    |  |
| Calendar Event Listing – Used to list events for the given time period.                                                                                                    | Backup manager     Maintenance gueue                  |  |
| Categories Listing – Used to list categories.                                                                                                    | <ul> <li>Web server configuration</li> </ul>          |  |
| Comments Listing — Used to output comments from the select group for the current context.                                                                                                    | <u>System status</u>                                  |  |
| The Manager File Lisking — Used to risking web site files according to the specified options.     Generatic Template Display — Liski to activate a canceler template                                | Cache management                                      |  |
| Listing Index – Used to output listings.                                                                                                    |                                                       |  |
| Listings Types - Used to output listing types.                                                                                                    |                                                       |  |
| Pages Site Map - Used to output a list of pages on the client web site.                                                                                                    |                                                       |  |
| Site Search — Used to display a search form and search results for the selected search indexes.                                                                                                    |                                                       |  |
| Users User Listing — Used to list users in the chosen user directory.                                                                                                    |                                                       |  |
| Web Feed — Used to output a third-party web feed, such as an RSS or Atom feed.                                                                                                    |                                                       |  |
| Web Feeds Listing – Used to list feeds created in the Control Panel.                                                                                                    |                                                       |  |
| Web Form — Used to display a single web form.                                                                                                    |                                                       |  |
| Files                                                                                                    |                                                       |  |
|                                                                                                    |                                                       |  |

Modules are indicated in large type, and can be added by selecting the checkbox beside the module name. If the module has any drivers associated with it, they will appear beneath the module name once you select the module. You can then select any drivers you would like to include also.

#### Tip

Click the **Select All** button at the top of this page to select all modules and drivers, or **Select None** to de-select all.

Once you have made your selections, click the **Save Modules and Drivers** button at the bottom of the page.

#### Note

Any new modules and drivers that are installed from newly installed packages will not be selected. To include them you will have to re-visit this page after installation.

### **Managing Default Brand Widgets**

Similar to the set of default modules and drivers that are assigned to newly created clients, you can define a set of Control Panel widgets that are assigned to newly created users.

#### Note

If the user (or the client to which they belong) does not have access to a given module that a widget relies on, it will not be added to that user.

To manage the set of default widgets, click on **Default widget layout** under the **Manage Clients** heading when viewing a brand.

Figure 5.4. The brand default widgets page with no widgets yet created.

| e C Recite CMS 2.0.2 Administration - Default Widget Layout                             |                                               |
|-----------------------------------------------------------------------------------------|-----------------------------------------------|
|                                                                                         | C Qr Google                                   |
| Recite CMS 2.0.2 Administration                                                         | +                                             |
|                                                                                         |                                               |
| Home Brands Clients Users System Reports Logout                                         |                                               |
| Home > Brand Management > Recite CMS > Default Widget Layout                            |                                               |
| Default Wideet Lavout                                                                   | Logged in as administrator (logout)           |
| Derault Widgel Layout                                                                   | Clients New                                   |
| Set the default widget newly created users receive.                                     | Recite Demo                                   |
| Label: Layout: 111 🛟 (Add)                                                              | Settings, Modules/Drivers, Permissions        |
| Pre-built templates:                                                                    | Brands New                                    |
|                                                                                         | Recite CMS<br>Settings, Modules/Drivers       |
| (Save Widget Layout) (Cancel)                                                           |                                               |
|                                                                                         | Reports                                       |
|                                                                                         | System activity log     Application log       |
|                                                                                         | System Maintenance                            |
|                                                                                         | Maintenance mode                              |
|                                                                                         | Package management<br>Backup manager          |
|                                                                                         | Maintenance queue<br>Web server configuration |
| 1                                                                                       | System status     Database management         |
|                                                                                         | Cache management                              |
| Recite CMS 2.0.2 / PHP 5.2.6 + ZF 1.9.6 / PostgreSQL 8.2.4 (recite_staging @ localhost) |                                               |
|                                                                                         |                                               |

On this page you can define the set of default tabs and the widgets that belong to each tab. Any changes you make are not saved until you click the **Save Widget Layout** button.

### **Creating a Tab**

To create a new tab, enter its title (this will appear as the name of the tab to user in the Control Panel) and select a layout.

#### Tip

The layout indicates the number of columns that will appear in the tab, as well as the relative widths of each column. For example, a layout of 111 indicates 3 columns all the same width, while 12 means 2 columns, with the right-hand column twice as wide as the left-hand column.

After you click **Add**, the tab will appear beneath all other tabs, allowing you to then add widgets to it.

You can change the title of the tab at any time, however if you want to change its layout you will need to remove the tab and create a new one.

### **Using Pre-built Tab Templates**

As an alternative to manually creating a tab and adding widgets, you can use a pre-built tab template. These templates are also available to users in the Control Panel when they create a new tab.

To add a pre-built template, select one to add from the dropdown beside the **Pre-built templates** and click **Add**.

You can add, move and remove tabs from the added tab just as you would with other tabs in this section.

### **Adding a Widget**

To add a widget to a tab, select the widget from the dropdown in the heading of the tab you want to add it to. The widget will be added to the first column of the tab.

Figure 5.5. The brand default widgets page with two tabs: their layouts are 11 and 111.

| Recite CMS 2.0.2 Addministration         Recite CMS 2.0.2 Addministration         Weight of the stand dataset end and stand dataset end and and stand dataset end and stand dataset end and stand |   |
|----------------------------------------------------------------------------------------------------|---|
| Recite CMS 2.0.2 Administration         Image: Second databasement         Home       Frands         Clients       Users         Setting       Default Widget Layout         Label:       Layout:         Image: Image: I                                                                                                    |   |
| Welcome       Widget:       Remove       Brands Meddet/Offvers         Welcome       Did You Know? Remove       Did You Know? Remove       Application.log                                                                                                    | + |
| Home     Brands     Clients     Users     System     Reports     Logout       Logout       Logout       Logout       Clients     Nextle CMS > Default Widget Layout       Logout       Set the default widget newly created users receive.       Label:     Layout:       Layout:       Tab:     Add       Trab:     Remove       Welcome       Widget:       Old You Know? Remove       Mediate CMS       Reports       Add                                                                                                    |   |
| Home > Rande Manadement > Racite CMS > Default Widget Layout     Logged in as administrator (locout)       Default Widget Layout     Clients Nexus       Set the default Widget newly created users receive.     Recite Demo<br>Settings, Moduley(Drivers, Permissions)       Label:     Layout:       Pre-built templates:     @ Add       Tab:     Welcome       Widget:     @ Remove       Welcome to Recite CMS Remove     Did You Know? Remove       Settings.     Application.log                                                                                                    |   |
| Default Widget Layout       Loged in as administrator (locot)         Sethe default widget newly created users receive.       Clients New         Label:       Layout:       11 • Add         Pre-built templates:       • Add       Brands New         Tab:       Welcome       Widget:       Brands New         Welcome to Recite CMS Remove       Did You Know? Remove       Bettras. Module/Drivers         Welcome to Recite CMS Remove       Did You Know? Remove       • Spens mathily log                                                                                                    |   |
| Default Widget Layout     Clients Nexu       Set the default widget newly oreated users receive.     Recite Demo<br>Set times. Moduler/Drivers, Permissions       Label:     Layout:     11 • Add       Pre-built templates:     • Add     Brands Nexu       Tab:     Welcome     Widget:     • Settings. Moduler/Drivers       Welcome to Recite CMS Remove     Did You Know? Remove     Remove       Welcome to Recite CMS Remove     Did You Know? Remove     • Settings. Moduler/Drivers                                                                                                    |   |
| Set the default widget newly created users receive.     Recite Demo       Label:     Layout:     11 • Add       Pre-built templates:     • Add     Brands Maxwe       Tab:     wekcome     Bettings. Moduler/Drivers, Permissions       Welcome to Recite CMS Remove     Did You Know? Remove     Remove       Brands     Maxwe     Name       Welcome to Recite CMS Remove     Did You Know? Remove     Settings. Moduler/Drivers                                                                                                    |   |
| Label:     Layout:     111 • Add     Settings. Moduler/Drivers. Permissions       Pre-built templates:     • Add     Brands. Hex       Tab:     wekcome     Settings. Moduler/Drivers.       Welcome to Recite CMS Remove     Did You Know? Remove     Reports       • Soptimation log     • Application.log                                                                                                    |   |
| Pre-built templates:     i Add     Brands Newset       Tab:     Welcome     Widget:     Settings: Modules/Drivers       Welcome to Recite CMS Remove     Did You Know? Remove     Reports       Velcome to Recite CMS Remove     Job You Know? Remove     System activity log<br>Application.log                                                                                                    |   |
| Tab:     Welcome     Widget:     Remove       Welcome to Recite CMS     Remove     Reports       Welcome to Recite CMS     Did You Know?     Remove                                                                                                    |   |
| Tab:     Welcome     Widget:     Remove       Welcome to Recite CMS Remove     Did You Know? Remove     System activity log<br>Application.log                                                                                                    |   |
| Welcome to Redite CMS (Remove) Did You Know? (Remove) - System activity log<br>- Application log                                                                                                    |   |
| System activity log Application log                                                                                                    |   |
|                                                                                                    |   |
| Tab: Files Widget:                                                                                                    |   |
| Import Files (Remove) File Browser (Remove) System Parallelande                                                                                                    |   |
| File Manager Tree View Remove - Package management                                                                                                    |   |
| Maintenance aueur                                                                                                    |   |
| Save Widget Layout) (Cancel) - System status<br>- Database management                                                                                                    |   |
| Cache management                                                                                                    |   |
| Ractice CMS 2.0.2/ PMP 5.2.6 + ZF 1.9.6 / PostareSOL8.2.4 (rectice stading @ localinest)                                                                                                    |   |
|                                                                                                    |   |

### **Re-organising Tabs and Widgets**

Once a widget has been added to a tab, you can move it either to a different position in its current column; a different column in the same tab; or a different tab altogether.

To move a widget, click and drag the widget to its new location.

Additionally, if you have multiple tabs in your layout you can change their order. To move a tab, click anywhere in the heading of the tab and drag it to its new location.

### **Removing Tabs and Widgets**

To remove a tab, click the **Remove** button in the heading of the tab you want to remove.

To remove a widget, click the **Remove** button inside of the widget you want to remove.

# **Deleting a Brand**

To delete a brand, load the brand details page then click on **Delete brand**. This will take you to a confirmation page. Click **Yes, delete this brand** to confirm deletion, or click **Cancel** to return back to the brand details page.

Deleting a brand will not delete any clients that belong to the brand. Note however that those clients will no longer belong a brand, meaning users for that client will no longer be able to access the Control Panel. In this case you must edit the client and select a new branding for them.

# **Chapter 6. Managing Clients**

To allow somebody to manage their web site in Recite CMS you must create them as a client. Each client in Recite CMS can have a single web site, while each installation of Recite CMS can have any number of clients.

Clients can be managed by clicking on the **Clients** tab in the Recite CMS administration site navigation menu.

#### Tip

Alternatively, there are several options for managing clients in the right-hand column of the administration site.

When you load the client management area you will be shown a list of existing clients (if any), with various options for managing each client.

Figure 6.1. The client listing page.

| • O O          Recite CMS 2.0.2 Administration - Client Management                                                                                |                                                                                                    |
|----------------------------------------------------------------------------------------------------|----------------------------------------------------------------------------------------------------|
|                                                                                                    | C Qr Google                                                                                                    |
| Recite CMS 2.0.2 Administration                                                                                                    | +                                                                                                    |
| RECITE<br>contant: management                                                                                                    |                                                                                                    |
| Home Brands Clients Users System Reports Logout                                                                                                   |                                                                                                    |
| Client Management                                                                                                    | Logged in as administrator (locout)                                                                                                    |
| <u>Create new client</u>                                                                                                    | Clients New<br>Recite Demo                                                                                                    |
| Brand: Limit: 50 ; Order By: Client Name (A-Z) (Update                                                                                            | Settings, Modules/Drivers, Permissions                                                                                                    |
| Prev 50 1 Next 50                                                                                                    | Recite CMS<br>Settings, Modules/Drivers                                                                                                    |
| Results 1-1 of 1 — Page 1 of 1                                                                                                    |                                                                                                    |
| Client ID Client Name Domain Created Action                                                                                                    | Reports                                                                                                    |
| 1         Keate Lemo         -         Dec 2, 2009 @ 09:51         View   Settings   Permissions   SP           Prev 50         1         Next 50 | System activity log     Application log                                                                                                    |
| Results 1-1 of 1 — Page 1 of 1                                                                                                    | System Maintenance                                                                                                    |
|                                                                                                    | Maintenance mode     Package management     Backup manager     Maintenance queue     Web server configuration     System status     Database management     Cache management |
| Recite CMS 2.0.2 / PHP 5.2.6 + ZF 1.9.6 / PostgreSQL 8.2.4 (recite_staging @ localhost)                                                           | h                                                                                                    |

### **Creating a New Client**

To create a new client, click on **Create new client** on the client listing page. Alternatively, click on **New** beside the **Clients** heading in the right-hand column.

Figure 6.2. The client creation page.

| ecite CMS 2.0.2 Administration - Create Client                                          |                                                       |
|-----------------------------------------------------------------------------------------|-------------------------------------------------------|
|                                                                                         | C (Qr Google                                          |
| Recite CMS 2.0.2 Administration                                                         | +                                                     |
|                                                                                         |                                                       |
| Home Brands Clients Users System Reports Logout                                         |                                                       |
| Home > <u>Cilent Management</u> > Create Cilent                                         |                                                       |
| Create Client                                                                           | Logged in as administrator (logout)                   |
|                                                                                         | Clients New                                           |
| Brand:                                                                                  | Recite Demo<br>Settings, Modules/Drivers, Permissions |
| Client Name:                                                                            |                                                       |
| Primary URL: http://                                                                    | Brands New                                            |
| According to brand settings                                                             | Settings, Modules/Drivers                             |
| Pre-install Site: O None                                                                | Reports                                               |
| (Sun fliant) (Force)                                                                    | <u>System activity log</u>                            |
| Care cherky Career                                                                      | Application log                                       |
|                                                                                         | System Maintenance                                    |
|                                                                                         | <u>Maintenance mode</u> Package management            |
|                                                                                         | Backup manager     Maintenance queue                  |
|                                                                                         | Web server configuration     System status            |
|                                                                                         | <u>Database management</u> <u>Cache management</u>    |
|                                                                                         |                                                       |
| Recite CMS 2.0.2 / PHP 5.2.6 + ZF 1.9.6 / PostgreSQL 8.2.4 (recite_staging @ localhost) |                                                       |
|                                                                                         |                                                       |

Firstly, select the brand that this client will belong to. This will define the default modules and drivers the client will receive (as well as the widget layout created users will receive).

Next, enter the client name. This name is used to identify the client from within the administration site. Additionally, this name will appear to users when they log in to the Control Panel.

Next, enter the web address for the client's web site. You can skip this if you do not yet have this information.

Next, select the options for pre-installing a site for the client. Recite CMS allows you to use a pre-built site for newly created clients. After the site has been created, you can select it in the brand settings. If you select **According to brand settings** on the client creation form, the brand setting will be honoured. Otherwise, you can manually choose which site to install (or none). Pre-installing a site makes it easier for clients to get started building their site.

Finally, select whether or not you want to include this client in the automatic web server configuration. For more details on this, refer to Web Server Configuration.

Click **Save Client** to create the client. Once the client has been saved you will be taken to the client details page.

Figure 6.3. The client details page.

| Recite CMS 2.0.2 Administration - Recite Demo                                                                                                    | t Oz Google                                                                                                    |
|----------------------------------------------------------------------------------------------------|----------------------------------------------------------------------------------------------------|
| Recite CMS 2.0.2 Administration                                                                                                    | +                                                                                                    |
| <b>RECITE</b>                                                                                                    |                                                                                                    |
| Home Brands Clients Users System Reports Logout <u>Home &gt; Client Management</u> > Redte Demo                                                                                                    |                                                                                                    |
| Recite Demo                                                                                                    | Logged in as <u>administrator</u> (logout)                                                                                                    |
| View client live: http://www.example.com                                                                                                    | Clients New  Recite Demo - http://www.example.com                                                                                                    |
| Edit client details     Manage client settings     Manage drivers     Delete client                                                                                                    | Brands New Recite CMS Sattions Modules/Drivers                                                                                                    |
| Users                                                                                                    | Reports                                                                                                    |
| Create a new user of type: Administrator 🔹 Create »                                                                                                    | System activity log     Application log                                                                                                    |
| <u>Manage permissions</u> Website Domains                                                                                                    | System Maintenance                                                                                                    |
| These are the domains this client's site is accessed from.         • <a href="http://www.example.com">http://www.example.com</a> • <a href="http://www.example.com">http://www.example.com</a> • <a href="http://www.example.com">http://www.example.com</a> • <a href="http://www.example.com">http://www.example.com</a> • <a href="http://www.example.com">http://www.example.com</a> • <a href="http://www.example.com">http://www.example.com</a> • <a href="http://www.example.com">http://www.example.com</a> • <a href="http://www.example.com">http://www.example.com</a> • <a href="http://www.example.com">http://www.example.com</a> | Maintenance mode     Package management     Backup manager     Maintenance gueue     Web server configuration     System status     Database management     Cache management |
| DAV Domains                                                                                                    |                                                                                                    |
| These are the domains for users to manage files through their operating system. <u>Manage web server configuration »</u> https://           Add domain                                                                                                    |                                                                                                    |
| Modules and Drivers  Manage modules and drivers                                                                                                    |                                                                                                    |
| Recite CMS 2.0.2 / PHP 5.2.6 + ZF 1.9.6 / PostgreSQL 8.2.4 (recite_staging @ localhost)                                                                                                    |                                                                                                    |

# **Managing Client Settings**

There are a number of different settings that affect how the Control Panel behaves for the client, as well as how their site operates. These can be managed by clicking on the **Manage Client Settings** link on the client details page (or click on the **Settings** link below the respective client in the right-hand column).

Settings are split up into *bundles*. The bundles that are available to be configured will depend on the packages that you have installed.

Select a bundle to configure and click on the **Load Bundle** button.

You can now update any settings as required then click the **Save Bundle Settings** button. This will only save settings for the active bundle (not for any other bundles).

If you want to revert to the default settings (as they were when Recite or the respective package was installed), click the **Reset to Defaults** button.

### **Managing Web Site Domains**

The URL(s) that a client's web site is accessed by are managed on the client details page.

Under the **Web Site Domains** heading on the client details page, enter the URL in the text box and click **Add domain**.

You can have as many domains for a client's site as you like. If you have more than one domain, you can sort the list of domains in order of preference. If Recite CMS ever needs to automatically generate a link back to a client's web site, this ordering is used.

#### Note

If the client's web site uses the "sub-sites" functionality (that is, having multiple web sites within their one account), then Recite CMS will possibly look past the first domain in this list. For instance, if you have multiple domains assigned to a sub-site, the domain appearing higher on this list will be used for automatic linking.

To delete a domain, click the **delete** link to the right of a domain.

#### Note

When you add a new web site domain it will not work unless it is set up in your web server. You can use Recite CMS to help with web server configuration or you can manage it yourself. Refer to Web Server Configuration for more details.

## Managing WebDAV Domains

Recite CMS allows users to manage some of their content using their native operating system. It is possible for users to map Recite CMS as a local drive on their computer. For example, users can edit their web site templates using their normal text editor.

For this functionality to work you must add a domain to the client under the **WebDAV** domains header.

Enter the domain then click **Add domain**.

#### Note

When you add a new WebDAV domain it will not work unless it is set up in your web server. You can use Recite CMS to help with web server configuration or you can manage it yourself. Refer to Web Server Configuration for more details.

### **Managing Modules and Drivers**

You can control which functionality is available to each client using the **Modules and Drivers** page. When a new client is created they are automatically assigned the list of modules and driver that were assigned to the client's brand.

To change the list of modules and drivers, either click on **Manage modules and drivers** link when viewing the client details, or click **Modules/Drivers** for the respective client in the right-hand column of the administration section.

Figure 6.4. The client modules and drivers page.

| e O O Recite CMS 2.0.3 Administration - Modules                                                                                     | and Drivers                                                                         |
|----------------------------------------------------------------------------------------------------|-------------------------------------------------------------------------------------|
|                                                                                                    | C Qr Google                                                                         |
| Recite CMS 2.0.3 Administration                                                                                                    | +                                                                                   |
| Kontont management<br>Home Brands Clients Users System Reports Logout<br>Home > Brand Management; > Retic CMS > Modules and Drivers |                                                                                     |
| Modules and Drivers                                                                                                    | Logged in as <u>administrator</u> (logout)                                          |
|                                                                                                    | Clients New                                                                         |
| Set the default modules and drivers that newly created clients on this brand will receive.                                          | Demo – <u>http://demo.example.com</u><br>CP. Settings, Modules/Drivers, Permissions |
| (Select All) (Select None)                                                                                                    |                                                                                     |
|                                                                                                    | Brands New                                                                          |
| Calendar                                                                                                    | Recite CMS                                                                          |
| ☑ Categories                                                                                                    | Settings, Modules/Univers                                                           |
| Category Connectors                                                                                                    | Reports                                                                             |
| Calendar Events – Allows categories to be linked to calendar events.                                                                | System activity log     Application log                                             |
| Clistings — Allows categories to be linked to listings.  Pages — Allows categories to be linked to pages.                           | <ul> <li>Application log</li> </ul>                                                 |
| Category Extenders                                                                                                    | System Maintenance                                                                  |
| Related Files — Adds an option to categories so linked files can be managed.                                                        | Maintenance mode                                                                    |
| Comments                                                                                                    | Package management     Backup manager     Maintenance gueue                         |
| Containers                                                                                                    | Web server configuration     System status                                          |
| ✓ Files                                                                                                    | <u>Database management</u> <u>Cache management</u>                                  |
| File Connectors                                                                                                    |                                                                                     |
| □ Calendar Events — Allows files to be linked to calendar events.                                                                   |                                                                                     |
| Categories — Allows files to be linked to categories.                                                                               |                                                                                     |
| □ Listings — Allows listings to have related files.                                                                                 |                                                                                     |
| Pages — Allows files to be linked to pages.                                                                                         |                                                                                     |

Modules are indicated in large type, and can be added by selecting the checkbox beside the module name. If the module has any drivers associated with it, they will appear beneath the module name once you select the module. You can then select any drivers you would like to include also.

#### Tip

Click the **Select All** button at the top of this page to select all modules and drivers, or **Select None** to de-select all.

Once you have made your selections, click the **Save Modules and Drivers** button at the bottom of the page.

#### Note

Any new modules and drivers that are installed from newly installed packages will not be selected. To include them you will have to re-visit this page after installation.

### **Managing Users and Permissions**

Without having any users assigned, nobody will be able to update a client's web site. You can create a new user by following the instructions in the Managing Users chapter, or you can create a new user from the client details page.

Creating a user from the client details page allows you to skip the test of assigning the user a role (if this does not make sense, refer to the other chapter for an explanation).

You can create a new user under the **Users** heading on the client details page. Select the type of user you would like to create from the user roles drop-down and click **Create**.

You will then be taken to the user creation page. Enter the details for the new user and click **Save User**. Once the user has been created they will then be able to access the Control Panel.

### **Managing Permissions**

In addition to being able to create, edit and delete users, you can also control what users are allowed to do. This is achieved by managing permissions for the roles to which users belong.

#### Note

You can manage the permissions of roles via the administration site, but roles can only be managed via the Control Panel.

These permissions can also be controlled via the Control Panel, but in some cases you may need to make some changes manually via the administration site.

To manage permissions for a client's roles, click the **Manage permissions** link on the client details page (under the **Users** heading). You will be taken to the permission management page.

Figure 6.5. The permissions management page.

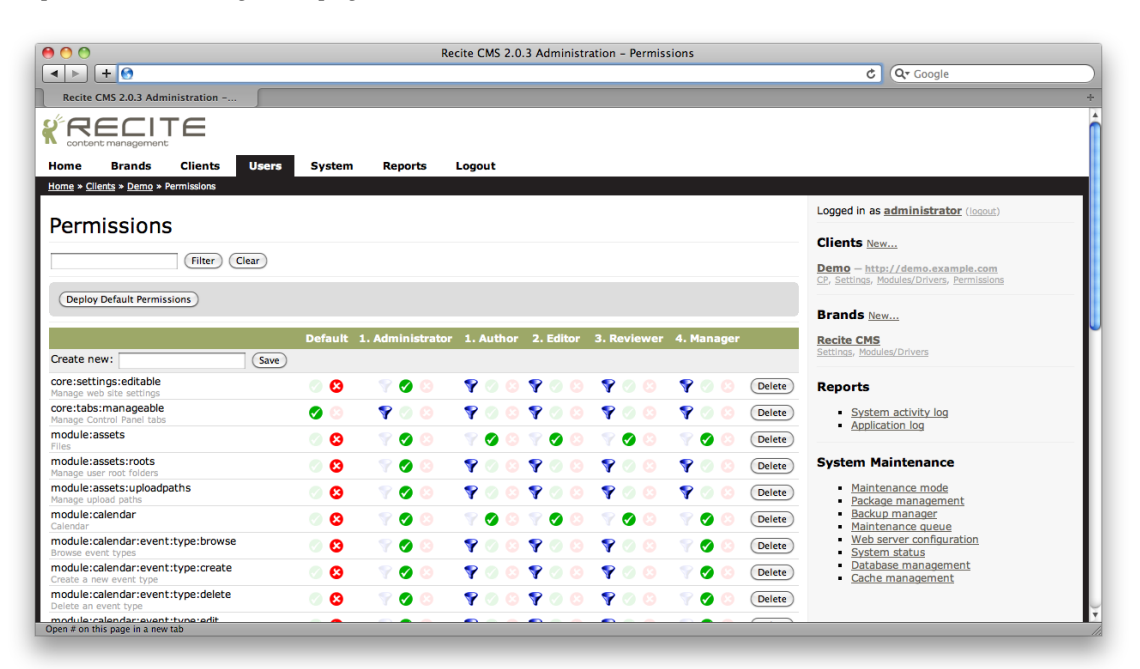

On this page there is a table, with each row representing a different permission. Each column represents a different user role.

Each cell has three icons: tick, cross and filter. The tick grants permission to the role for the permission, while the cross denies permission. The filter icon means the permission is inherited. Additionally, each permission has a "default" column. This is the permission that is inherited.

#### Note

The number prior to the role name indicates its inheritance hierarchy. For example, if the role Administrator has the number 1 in front it, then it doesn't inherit from any other role. If this had a role called Author beside it with the number 2, then any permissions set to inherit for Author will be inherited from Administrator (which will then in turn inherit from the default setting, if required).

The permissions are saved in real-time when you click an icon.

# **Deleting a Client**

To delete a client, load the client details page then click on **Delete client**. This will take you to a confirmation page. Click **Yes, delete this client** to confirm deletion, or click **Cancel** to return back to the client details page.

#### Warning

This operation cannot be undone.

# **Chapter 7. Managing Licenses**

Recite CMS can be installed for free and the Control Panel can be used for free, but a license is required to output every web site created with Recite CMS.

There are different types of licenses available (such as unrestricted and developer licenses), but regardless of the type, every site needs a license.

#### Note

Licenses exist on a per-domain basis. That is, a single license is used for a single domain. It will work only for that domain (as well as the domain with "www." at the start of it.

The Recite CMS Administration Site contains a section for managing licenses. To access this section, select **Clients** from the main navigation, then select **Licenses** from the sub-navigation.

Once loaded, this page will show you a list of licenses that have been added to this installation.

## **Obtaining Licenses**

You can obtain licenses for Recite CMS from the Recite CMS Download Portal [http:// download.recite.com.au]. The download portal allows you to buy new unrestricted licenses, create developer licenses, retrieve your existing license keys and view your purchase history.

## Loading a New License

Once you have obtained a license, you can add it to your Recite CMS installation from the license management area. Click the **Load License** link to add your license.

You will now be shown a form with a large text input. Copy and paste your license into this box and click **Save License Data**. Your license will then be verified. If the license is valid you will be shown details for the license. If it is not valid you will be shown an error message.

# **Viewing a License**

To view a license, select the **View** link from the list of licenses. This will show you all the details for the license.

# **Deleting a License**

You can remove a license from your Recite CMS installation by either clicking **Delete** from the list of licenses, or by click **Delete license** when viewing the license.

You will then be prompted to confirm the license deletion.

# **Transferring a License**

If you want to transfer a license to a new domain, log in the download portal and load the license you want to transfer. The license details page will instruct you how to transfer the license to a new domain.

If you want transfer a license to a different installation of Recite CMS (but the same domain), simply load the license in the new installation. You can then optionally remove the license from the old installation.

#### Note

The license is only accessible from a single domain, so it makes no difference either way if the old license is still loaded, since presumably the domain IP address will be updated to point the new server.

# **Chapter 8. Managing Users**

Recite CMS allows you to manage Control Panel users and system administrators via the administration site.

#### Note

You cannot manage user directories or web site users through the administration site. This is performed via the Control Panel.

To manage users, click on the **Users** tab in the site navigation.

When you load the user management area you will be shown a list of existing users, with various options for managing each user.

*Figure 8.1. The user listing page.* 

|                                                | 0                        |                                     | Recite CMS 2.0.3 Administration                    | on – User Management |                                                                                                    |
|------------------------------------------------|--------------------------|-------------------------------------|----------------------------------------------------|----------------------|----------------------------------------------------------------------------------------------------|
| A     Image: Sector CMS 2.0.3 Administration - |                          |                                     |                                                    |                      |                                                                                                    |
|                                                |                          |                                     |                                                    |                      |                                                                                                    |
| Home Br                                        | ands Clients             | Users System                        | Reports Logout                                     |                      |                                                                                                    |
| User Ma                                        | anagement                |                                     |                                                    |                      | Logged in as administrator (logout)                                                                                                    |
| USCI III                                       | unugement                | •                                   |                                                    |                      | Clients New                                                                                                    |
| <ul> <li>Add new</li> </ul>                    | v user                   |                                     |                                                    |                      | Demo – http://demo.example.com<br>CP, Settings, Modules/Drivers, Permissions                                                                                                 |
|                                                |                          | Limit: 50 🛟 Orde                    | r By: Username (A-Z) 🗘 Update                      |                      | Brands New                                                                                                    |
|                                                |                          | Recite CMS                          |                                                    |                      |                                                                                                    |
|                                                |                          | Result                              | s 1-2 of 2 — Page 1 of 1                           |                      | Settings, Modules/Drivers                                                                                                    |
| User ID                                        | Username                 | Name                                | Created                                            | Action               | Reports                                                                                                    |
| 1                                              | administrator            | administrator                       | Dec 3, 2009 @ 16:17                                | View   Edit   Delete | <ul> <li>System activity log</li> </ul>                                                                                                    |
| 2                                              | demo                     | Demo User                           | Dec 3, 2009 @ 21:02                                | View   Edit   Delete | <ul> <li>Application log</li> </ul>                                                                                                    |
|                                                |                          | Prev 50                             | 1 Next 50                                          |                      | System Maintenance                                                                                                    |
| ecite CMS 2.0.3                                | i / PHP 5.2.6 + ZF 1.9.6 | Result<br>i / PostgreSQL 8.2.4 (red | s 1-2 of 2 — Page 1 of 1<br>e_staging ⊕ localhost) |                      | Maintenance mode     Package management     Backup manager     Maintenance queue     Web server configuration     System status     Database management     Cache management |
|                                                |                          |                                     |                                                    |                      |                                                                                                    |
|                                                |                          |                                     |                                                    |                      |                                                                                                    |

To view the details for a single user, either click on their username, or click the **View** link beside the user you want to view. This will take you to the user details page.

Figure 8.2. The user details page.

|                                 | ITC                   |                                                                              |
|---------------------------------|-----------------------|------------------------------------------------------------------------------|
| content managem                 | nent                  |                                                                              |
| ome Brands                      | Gilients Users System | Reports Logout                                                               |
| me » User Managem               | <u>ent</u> » demo     |                                                                              |
| emo                             |                       | Logged in as <u>administrator</u> (logout)                                   |
| E dit warm                      |                       | Clients New                                                                  |
| <ul> <li>Delete user</li> </ul> |                       | Demo – http://demo.example.com<br>CP, Settings, Modules/Drivers, Permissions |
| status: Acti                    | ve                    |                                                                              |
| irst Name: Den                  | 10                    | Brands <u>New</u>                                                            |
| .ast Name: Use                  | r                     | Recite CMS<br>Settings, Modules/Drivers                                      |
| mail: dem                       | o@example.com         |                                                                              |
| lser Roles                      |                       | Reports                                                                      |
|                                 |                       | System activity log     Application log                                      |
| lient                           | Role                  | Action                                                                       |
| <u>venno</u>                    | Administrator         | Add Polo                                                                     |
|                                 |                       | Maintenance mode     Package management                                      |
|                                 |                       | Backup manager     Maintenance queue                                         |
|                                 |                       | Web server configuration     System status                                   |
|                                 |                       | <u>Database management</u> <u>Cache management</u>                           |
|                                 |                       |                                                                              |
| 1                               |                       |                                                                              |

### **Creating a New User**

To create a new user, click the **Add new user** link on the user listing page.

You will then be taken to the user creation form. Enter the details for the new user and click **Save User**. Once the user has been saved you will be taken to the user details page.

### **User Roles**

A user role is a way of categorising users to control what users are allowed to do. For example, one role in Recite CMS is sysadmin. If you assign this role to a user then that user can log in to the Recite CMS administration site.

A user can have any number of roles. This means you can make a single user a system administrator, and you can also give them access to the Recite CMS Control Panel for a particular client.

Alternatively, you can assign a user several roles - each from different clients - which will allow the same user to manage multiple sites in the Control Panel.

#### Note

When you assign a user multiple Control Panel roles they will be prompted to choose which client they want to update when they try to log in to the Control Panel.

Each client will typically have several Control Panel roles. These control what users can do within the Control Panel for the given client. For example, one person might have an administrator account (allowing them to make any change to a client site), which another user has a limited role which may only allow them to create news articles.

### **Managing User Roles**

To manage which roles a user belongs to, open the user details page for that user. At the bottom of the page is a list of roles already assigned to the user, as well as the option to assign more roles.

To assign a new role to a user, select it from the drop-down list and click Add Role.

To unassign a role that a user already belongs to, click the **Remove** link beside the role. You will be prompted to confirm that you want to remove the role.

# **Deleting a User**

To delete a user, you can either click **Delete user** from the user details page, or you can click **Delete** beside the user in the user listing page.

You will be prompted to confirm the user deletion.

# **Chapter 9. System Administration**

Recite CMS provides several tools to help you with system maintenance. These tools are accessible either by clicking on the **System** tab in the navigation, or by using one of the links under the **System Maintenance** heading in the right-hand column.

## **Maintenance Mode**

You can put Recite CMS into maintenance mode, which is a special mode which allows you to perform maintenance on your installation.

When Recite CMS is in installation mode, users cannot access the Control Panel or any client web sites. Users trying to access these sites will be shown a message indicating the site is currently unavailable due to maintenance. Additionally, the Recite CMS administration site will display an orange banner across the top indicating the site is in maintenance mode.

You don't need Recite CMS to be maintenance mode for all tasks, but for tasks such as installing or upgrading packages you must use maintenance mode.

To enable maintenance mode, access the **System Maintenance** section by loading the **System** menu tab. Click the **Enable Maintenance Mode** button to enable maintenance mode.

*Figure 9.1. The system maintenance page with maintenance mode enabled.* 

| O O MAINTENANCE MODE ACTIVE - Recite CMS 2.0.3 Administration - System Maintenance                      |                                            |  |  |  |
|----------------------------------------------------------------------------------------------------|--------------------------------------------|--|--|--|
| C Qr Google                                                                                             |                                            |  |  |  |
| MAINTENANCE MODE ACTIVE - R +                                                                           |                                            |  |  |  |
| Recite CMS is currently in maintenance mode - Control Panel and all client sites are currently disabled |                                            |  |  |  |
| <b>K</b> RECITE                                                                                         |                                            |  |  |  |
| Home Brands Clients Users System Reports Logout                                                         |                                            |  |  |  |
| Home » System Maintenance                                                                               |                                            |  |  |  |
| Maintenance mode enabled, Control Panel and client sites are now disabled.                              | Logged in as <u>administrator</u> (loqout) |  |  |  |
| System Maintenance                                                                                      |                                            |  |  |  |
| Maintenance Mode                                                                                        |                                            |  |  |  |
| Disable access to Control Panel and client sites for system upgrades.                                   | Brands New Recite CMS                      |  |  |  |
| Disable Maintenance Mode                                                                                | Settings, Modules/Drivers                  |  |  |  |
| Package Management                                                                                      | System activity log     Application log    |  |  |  |
| Upgrade your Recite installation and install and upgrade add-on packages.                               |                                            |  |  |  |

To disable maintenance mode, click the **Disable Maintenance Mode** button. Recite CMS will ensure that the system is in an adequate state to be taken out of maintenance mode.

#### Note

Specifically, it will ensure there are no pending database or other system updates to perform. If there are, you will not be able to disable maintenance mode until these updates are complete.

## Web Server Configuration

Recite CMS provides built-in functionality to help you manage the configuration of your web server. This can be extremely useful, since Recite CMS requires the a number of web sites are configured to operate. Aside from the administration site, you also need at least one Control Panel site and at least one client site.

Recite CMS helps this process by generating configuration files whenever Control Panel or client domains are modified and writing them to a special directory in your installation (the ./data/conf directory). A separate configuration file is generated for each branding and client. You can then set up your web server to monitor for changes in the directory and load them into your server as required.

### **Manual Web Server Configuration**

If you don't want Recite CMS to automatically generate web server configurations you can still use the web server configuration section to help you manually configure your web server.

Open the **Web Server Configuration** section from the **System** menu tab.

This page lists the paths on the server filesystem that you need to use for manually configuring the web server.

### **Managing Configuration Templates**

You can control the base template that is used for generating web server configurations. This can be controlled at both the brand and client level.

In the brand settings you can specify a default template to use for clients belonging to that brand. If you have a single client that requires a different configuration you can then override the configuration just for that client.

To manage the web server templates for the brand, go to the settings page for the respective brand and load the **Global Settings** bundle. You will then see a field for the brand template. This field is used for Control Panel domains. The Client VirtualHost Template setting is used for any clients created on the brand.

#### Note

The default templates provided with Recite CMS generate <VirtualHost> directives that are compatible with Apache HTTP Server.

If you want a different template for a particular client, open the settings page for that client and load the **Global Settings** bundle. If this field is blank then Recite CMS will check for the setting stored with the brand. Enter your required template here so Recite CMS uses that instead.

#### **Brand Template Variables**

There are a number of different variables available for creating web server configurations for brands. These are as follows.

- \$title This is the title of the branding as it appears in the administration site.
- \$id This is Recite CMS' internal ID number for the branding.
- \$domain This is the primary domain for the Control Panel. If the brand has no domains set then this value will be empty.

- \$domains This is an array of any other Control Panel domains.
- \$docroot This is full file system path to the Control Panel web root.
- \$logroot This is full file system path to the Recite CMS logs directory.
- \$ip This is the IP address of the server. If your server uses multiple IP addresses then you may need to hard code the IP address instead of using this variable.

#### **Client Template Variables**

There are a number of different variables available for creating web server configurations for clients. These are as follows.

- \$title This is the title of the client as it appears in the administration site.
- \$id This is Recite CMS' internal ID number for the client.
- \$client This is normalized string version of the client name. It is the client name but with only lower-case characters and hyphens instead of other characters (e.g. Recite CMS would become recite-cms).
- \$domain This is the primary domain for the client web site. If the client has no domains set then this value will be empty.
- \$domains This is an array of any other client domains.
- \$davdomain This is the primary WebDAV domain for the client web site. If the client has no domains set then this value will be empty.
- \$davdomains This is an array of any other WebDAV domains.
- \$docroot This is full file system path to the client web site web root.
- \$davdocroot This is full file system path to the client WebDAV site web root.
- \$logroot This is full file system path to the Recite CMS logs directory.
- \$ip This is the IP address of the server. If your server uses multiple IP addresses then you may need to hard code the IP address instead of using this variable.

### **Controlling Brands and Clients**

Once you have configured the web server templates you must then decide which brands and clients you want to automatically build web server configurations for.

When a brand or client is created they are set by default not to auto-build a configuration file. Each time you create a new brand or client you must add them to the list to auto-build.

To manage this list, visit the **Web Server Configuration** section in the system maintenance area of the Recite CMS administration site.

Figure 9.2. The web server configuration page.

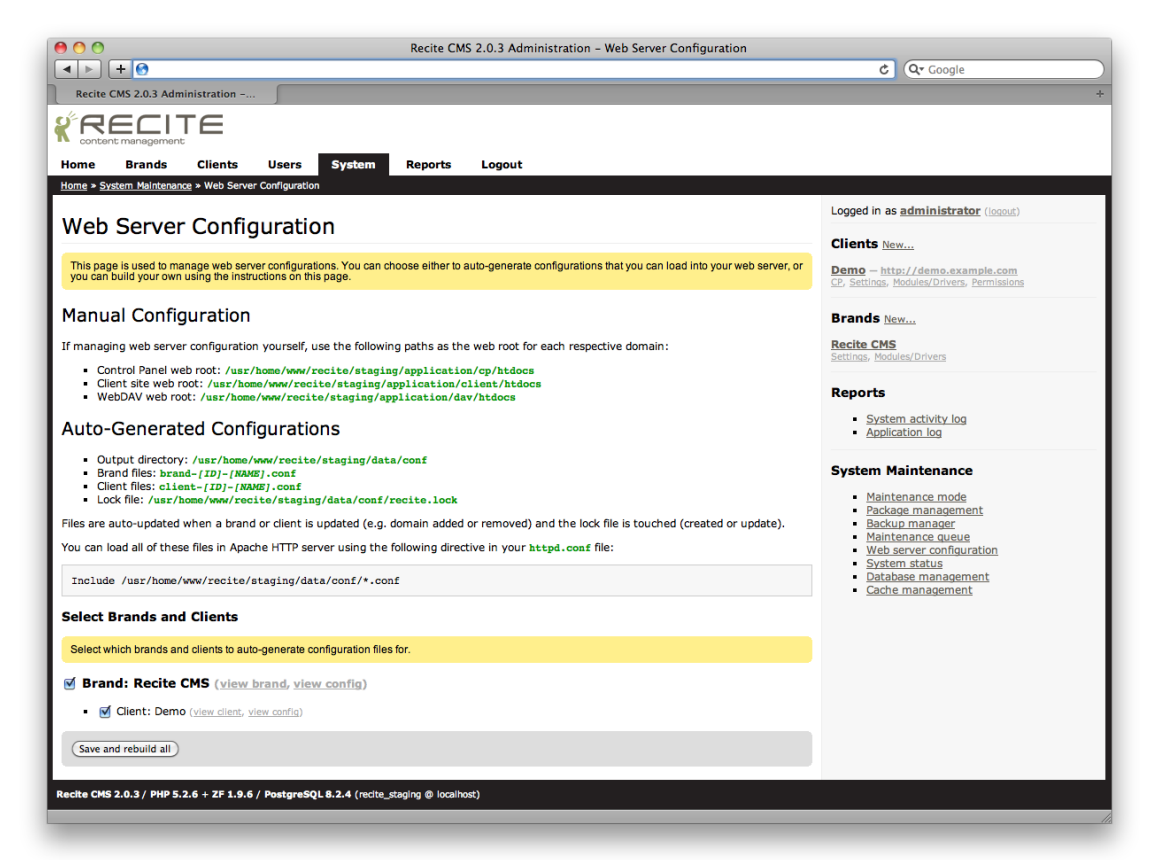

On this page you must manually select which brands and clients to auto-configure. Check the box beside each brand or client that you want to auto-configure, then click **Save and Rebuild All**.

#### Tip

You can also enable this setting for each brand or client when you add a domain. Checking the **Automatic web server config** option when adding the domain will add them to list.

#### **Automatically Restarting Your Web Server**

You can set up Recite CMS to automatically restart your web server whenever client or brand domains change.

Whenever a configuration file is modified (typically as a result of adding or removing a domain), an empty file called recite.lock is created in the ./data/conf directory in your Recite CMS installation.

You can use the ./application/tools/maintenance/confwatch.php script to watch for this file and automatically trigger a web server restart.

#### Note

This only supports Apache HTTP Server currently. It relies on a standard management script (such as **apachectl**) that has the configtest and graceful commands.

When the recite.lock file is detected, the script will first check that the new configuration is valid, and if so it will gracefully restart your web server.

The script accepts as its first argument the full path to the web server controller script. The second argument must be the base path of your Recite CMS installation.

You can add this script your crontab. To schedule it to run every minute, use the following command. This assumes you have Recite CMS installed in /var/www/recite and that the **apachectl** command is found in /usr/local/apache/bin.

#### Tip

Another common location is /etc/rc.d/init.d/httpd

Example 9.1. Crontab line for auto-restarting web server

\* \* \* \* \* /var/www/recite/application/tools/maintenance/confwatch.php /usr/local/apache/bin/apachectl

#### Tip

If you have multiple Recite CMS installations, you don't need to set up a new crontab for every installation you want to watch web server configurations for. Simply append subsequent Recite CMS paths to the above command.

### **Backup Manager**

Recite CMS allows you to easily backup and restore client web sites and branding configurations using the Backup Manager. You can load the backup manager from the system maintenance section of the administration site.

#### Note

The client backup manager relies on the **core-backup** package being installed.

Figure 9.3. The client backup manager.

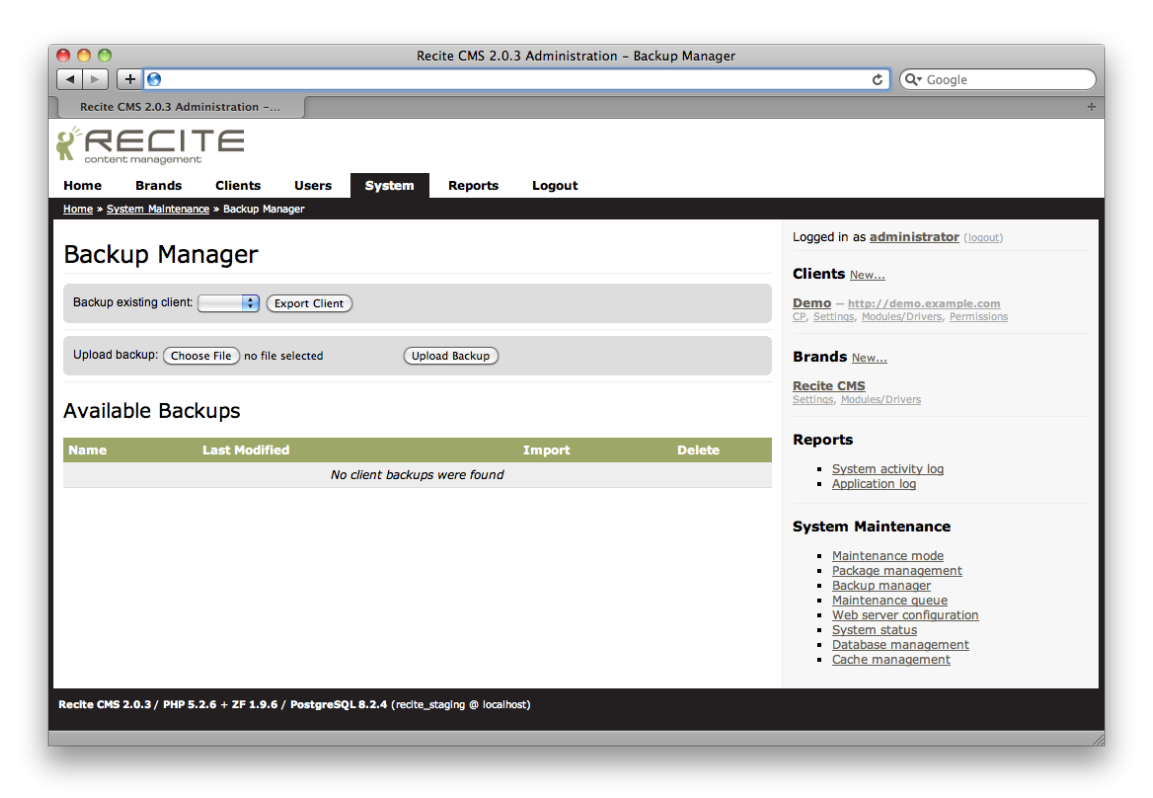

This page allows you to export a client site, as well as allowing you to upload a previously exported site so you can import it.

### **Exporting a Client Site**

To export a client site, select the client from the provided drop-down, then click **Export Client**. After a brief delay, a new entry will appear in the list under the **Available Backups** heading.

This is a compressed version of the backup of the selected client site. You can download this file by clicking on the filename.

### **Importing a Client Site**

In order to import a client site, the compressed backup must appear in the list under the **Available Backups** heading.

To upload a file, select it from your computer using the file input, then click **Upload Backup**. Once it has successfully uploaded it will appear in the list of available backups.

You can import the backup either to an existing client or you can import it as a new client. To import it to an existing client, select the client from the drop-down beside the backup and click **Import**. To import it to a new client, select the branding for the new client from the drop-down and click **Import**.

After a brief delay, the import will be complete.

### **Exporting a Branding**

Each branding in Recite CMS has a number of settings associated with it, such as default modules, drivers and widgets.

You can export these settings to a single XML file using the brand backup manager. Once you have a brand XML file you can create a new branding (either on the same or another installation of Recite CMS) with the exported settings.

To export a brand, load the brand backup page. Select a brand from the dropdown list and click **Export Brand**. You will then be prompted to save an XML file.

### **Importing a Brand**

To import a branding you must have an XML file that has previously been exported from Recite CMS. In the installation you want to restore the branding to, load the brands backup manager.

Select the XML file to upload then click the **Import Brand** button. After a brief delay you will be redirected to the details page of the newly-created brand.

# **System Status**

To view the current system status, load the **System Status** page from the system administration section.

This will show you a summary of the system, similar to that shown on the administration site home page.

Any pending issues will have a link labelled **Fix** beside them. Click the link to resolve the issue.

### **Database Management**

The database management tool is used to check the integrity of your database. This tool will determine if there are any missing tables or incorrect columns in your database.

#### Note

Typically you should never need to use this tool, but it can be useful when performing custom development.

If any problems are detected they will be listed on this page and you will be given the option to deploy or repair any tables. Any tables found in the database that aren't expected by Recite CMS will also be listed, although it's up to you whether or not these remain in the database (you might be using them for some unrelated purpose).

Figure 9.4. The database management tool with an incorrect table and an undeployed table.

| e O O Recite CMS 2.0.3 Administration - Backup Manager                                   |                                                                                                    |
|------------------------------------------------------------------------------------------|----------------------------------------------------------------------------------------------------|
|                                                                                          | C Qr Google                                                                                                    |
| Recite CMS 2.0.3 Administration                                                          | +                                                                                                    |
|                                                                                          |                                                                                                    |
| Home Brands Clients Users System Reports Logout                                          |                                                                                                    |
| Home » System Maintenance » Backup Manager                                               |                                                                                                    |
| Backup Manager                                                                           | Logged in as administrator (logout)                                                                                                    |
|                                                                                          | Clients New                                                                                                    |
| Backup existing client Export Client                                                     | Demo – http://demo.example.com<br>CP, Settings, Modules/Drivers, Permissions                                                                                                 |
| Upload backup: Choose File ) no file selected Upload Backup                              | Brands <u>New</u>                                                                                                    |
| Available Backups                                                                        | Recite CMS<br>Settings, Modules/Drivers                                                                                                    |
| Name Last Modified Import Delete                                                         | Reports                                                                                                    |
| No client backups were found                                                             | <u>System activity log</u> <u>Application log</u>                                                                                                    |
|                                                                                          | System Maintenance                                                                                                    |
|                                                                                          | Maintenance mode     Package management     Backup manager     Maintenance queue     Web server configuration     System status     Database management     Cache management |
| Recite CMS 2.0.3 / PHP 5.2.6 + 2F 1.9.6 / PostgreSQL 8.2.4 (recite_stagling @ localhost) |                                                                                                    |
|                                                                                          |                                                                                                    |

To deploy new tables, check the box beside any undeployed table and click **Create Selected Tables**. You will be prompted to confirm the table deployment.

To repair existing tables, check the box beside each item that needs repairing and click **Repair Selected Items**. You will be prompted before any changes are made to the tables.

#### Warning

As always, you should back up your database before making changes to it. While we are confident the database management tool works as advertised, we cannot take responsibility for any data loss you may suffer if your database is adversely affected.

### **Cache Management**

In order to speed-up page access times, Recite CMS attempts to cache as much web site data on disk as possible. Having data cached is fine for a production web site, but during development (either development of custom Recite CMS modules or drivers, or developing your site in Recite CMS) having caching enabled can make the process more difficult.

You can control the Recite CMS cache in the **Cache Management** area of the system maintenance section. To disable the cache, click **Disable Cache**. You will not be prompted to confirm this action.

If you want to clear the cache but not disable it, click the **Clear Cache** button. Once again you will not be prompted to confirm. Since the cache is still enabled, it will gradually be re-primed as users continue to access client web sites.

If caching has been disabled, you can re-enable it by clicking the **Enable Cache** button. You will not be prompted to confirm this action.

# **Chapter 10. Reporting**

There are a number of different reports available in Recite, used to help you manage your installation and to monitor its usage.

Each of these reports is available from the **Reports** tab in the administration navigation.

# Activity Audit

This report allows you to monitor how your Recite CMS installation is being used. Most modules record a message when significant actions occur (such as new content being created, edited or deleted). This report is an extension of the summary shown on the administration home page.

Figure 10.1. The Recite CMS audit log.

| Recite CMS 2.0.3 Administration - Activity Audit |                                                                |                             |                                                                                                    |                                                                                                    |  |
|--------------------------------------------------|----------------------------------------------------------------|-----------------------------|----------------------------------------------------------------------------------------------------|----------------------------------------------------------------------------------------------------|--|
|                                                  | management<br>Brands Clients                                   | Users System                | Reports Logout                                                                                                    | uogie                                                                                                    |  |
| Activi                                           | ty Audit                                                       | Site: All<br>Limit: 50 ; Or | Module: All     Client: All     Client: Update                                                                              | Logged in as <u>administrator</u> (locast)<br><b>Clients</b> <u>New</u><br><u>Demo – http://demo.example.com</u><br>CP. Settinos. <u>Hoodust/Drivers</u> . <u>Permissions</u><br><b>Brands</b> <u>New</u> |  |
| Entry ID                                         | Timestamp                                                      | User Client                 | Prev SU 1 <u>Next SU</u><br>Results 1-S0 of 398 — Page 1 of 8<br>Message                                                    | Reports                                                                                                    |  |
| 398                                              | Dec 10, 2009 @ 20:39<br>2m 2s ago<br>Dec 10, 2009 @ 20:38      |                             | Command Line Application: Performing maintenance action: Event observer cache primer                                        | System activity log     Application log                                                                                                    |  |
| 396                                              | 2m 55s ago<br>Dec 10, 2009 @ 20:38<br>2m 55s ago               |                             | Administration Application : Maintenance action queued                                                                      | System Maintenance  Maintenance mode                                                                                                    |  |
| 395<br>394                                       | Dec 10, 2009 @ 20:38<br>2m 58s ago<br>Dec 10, 2009 @ 20:37     |                             | Administration User logged out                                                                                              | Package management     Backup manager     Maintenance queue     Web server configuration                                                                                                    |  |
| 393                                              | 3m 27s ago<br>Dec 10, 2009 @ 16:11<br>4h 30m 2s ago            |                             | Command Line Application: Performing maintenance action: Event observer cache primer                                        | System status     Database management     Cache management                                                                                                    |  |
| 392                                              | Dec 10, 2009 @ 16:10<br>4h 30m 21s ago<br>Dec 10, 2009 @ 16:10 | administrator -             | Administration Users: Successful login                                                                                      |                                                                                                    |  |
| 391                                              | 4h 30m 21s ago<br>Dec 10, 2009 @ 16:10<br>4h 31m 2s ago        | - Demo                      | action = Application_Event_CachePrimer Command Live Application: Performing maintenance action: Event observer cache primer |                                                                                                    |  |

Using the options at the top of this report, you can filter the log entries.

# **Client Assets**

This report is used to see how much disk space each client is using. Currently this doesn't take into account database usage; it is simply a measure of the web site files, since this is what takes up a majority of disk space.

# **Client Module Summary**

This report is used to easily see which modules are assigned to clients. The report is shown with two views: firstly, it lists each module and shows which clients have that module, and secondly, it lists each client and shows which modules the client uses.

# **Application Log**

Recite CMS has an application log, which critical messages are written to. For example, if a database error occurs it will be written to this log. This is a useful tool during custom code development.

This report is simply a web front-end to the report.

# **PHP Information**

This report shows information about your web server's PHP installation. This is useful for seeing your PHP configuration and for seeing which modules are installed.

For more information, refer to http://php.net/phpinfo.

# **Chapter 11. Summary**

This document provided you with details on how to install, upgrade and manage your Recite CMS installation.

If you have any issues with your own maintenance we encourage to contact Recite CMS support. Visit http://www.recite.com.au to contact us.

Our goal is to make Recite CMS as simple as possible to administer. If you have any suggestions that may make your tasks simpler, please feel free to contact us and let us know.